## 嘉南藥理大學學分抵免系統操作說明(轉系生)

- 一、請於學校網站→常用系統→學生資訊網,輸入:帳號→為學號,密碼→預設為身分證號碼,若您曾
   經更改請以更改後密碼登入,接著請點選「成績資訊」下的「學分抵免申請登錄」進入抵免申請畫
   面,並請依下列說明完成抵免申請作業。
- 二、進入申請畫面後,左方為您轉入科系的課程標準,請於右方欄位填入欲抵免科目。若您原系所修科 目的名稱與轉入科系課程名稱相同時,系統會自動先將您這門課列於同名之課程標準旁,如圖一所 示。

▶ ▲ 嘉南藥理科技大學

| Chia Nan University of |                                          | 霍<br>標<br>準 |          |       |          | ţ    | 真入欲曰      | 申請   | 纸     | 户,         | 科   |      | □學校前 |
|------------------------|------------------------------------------|-------------|----------|-------|----------|------|-----------|------|-------|------------|-----|------|------|
|                        | ・存檔                                      | /           | 說明       |       |          |      |           | 104  |       |            |     |      |      |
|                        | 展 日日 一日 一日 一日 一日 一日 一日 一日 一日 一日 一日 一日 一日 | 標準          | 2C=# \$  | a nat | -to-sta  | 位于三田 |           | 欲甲請扣 | 9927月 | <b>F</b> 3 | n±. | -44- |      |
| 100                    | 一 一 一 一 一 一 一 一 一 一 一 一 一 一 一 一 一 一 一    | 課程種類        | 古田 写 別 分 | 白動    | 平納<br>抵免 | 學期   | 科目名稱      | 課程種類 | 湖     | デ          | 时艘  | 績    | 備註說明 |
| and the second         | 001 一上 普通生物學                             | 專業課程        | 必修 2     | .0 2  |          | ~    |           | ~    | ~     |            |     |      |      |
|                        | 002 一上 心理學                               | 專業課程        | 必修 2     | .0 2  |          | 一下   | 心理學       | 専業課程 | 必修    | 2          | 2   | 88   | 一    |
|                        | 003 一上 管理學                               | 專業課程        | 必修 2     | .0 2  |          | 一上   | 管理學       | 専業課程 | 必修    | 2          | 2   | 70   |      |
|                        | 004 一上 資料庫應用與實作                          | 專業課程        | 必修 2     | .0 4  |          | ~    |           | ~    | ~     |            |     |      |      |
|                        | 005 一上 公共衛生學                             | 專業課程        | 必修 2     | .0 2  |          | ~    |           | ~    | ~     |            |     |      |      |
|                        | 006 一上 醫療會計學                             | 專業課程        | 必修 2     | .0 2  |          | ~    |           | ~    | ~     |            |     |      |      |
|                        |                                          | 通識課程。       | 必修 0     | .0 1  |          | 一上   | 勞動合作數育(一) | 通識課程 | 必修    | 0          | 1   | 85   |      |
|                        | 008 一上 中國哲學導論                            | 通識課程        | 必修 2     | .0 2  |          | 一上   | 中國哲學導論    | 通識課程 | 必修    | 2          | 2   | 81   |      |
|                        | 009 一上 英文閱讀寫作                            | 通識課程        | 必修 2     | .0 2  |          | 一上   | 英文閱讀寫作    | 通識課程 | 必修    | 2          | 3   | 76   |      |
|                        | 010 一上 體育(一)                             | 通識課程        | 必修 0     | .0 2  |          | 一上   | 體育(一)     | 通識課程 | 必修    | 0          | 2   | 85   |      |
|                        | 011 一上 國防科技                              | 通識課程        | 必修 0     | .0 1  |          | 一上   | 國防科技      | 通識課程 | 必修    | 0          | 1   | 75   |      |
|                        | 012 一上 應用文及習作                            | 通識課程        | 必修 2     | .0 2  |          | 一下   | 應用文及習作    | 通識課程 | 必修    | 2          | 2   | 100  |      |
|                        | 013 — 上 電腦軟體應用                           | 通識課程        | 必修 1     | .0 2  |          | ~    |           | ~    | ~     |            |     |      |      |
|                        | 014 一下 醫療經濟學                             | 專業課程        | 必修 2     | .0 2  |          | ~    |           | ~    | ~     |            |     |      |      |
| P) 登出系统                | 015 一下 微積分及演練                            | 專業課程        | 必修 2     | .0 3  |          | ~    |           | ~    | ~     |            |     |      |      |
|                        | 016 一下 醫療政策與法規                           | 專業課程        | 必修 2     | .0 2  |          | ~    |           | ~    | ~     |            |     |      |      |
|                        | 017 一下 醫務管理概論                            | 專業課程        | 必修 2     | .0 2  |          | ~    |           | ~    | ~     |            |     |      |      |
|                        | 018 一下 健康保険                              | 專業課程        | 必修 2     | .0 2  |          | ~    |           | ~    | ~     |            |     |      |      |
| 09701002               | 019 一下 勞動合作數育(二)                         | 通識課程        | 必修 0     | .0 1  |          | 一下   | 勞動合作數育(二) | 通識課程 | 必修    | 0          | 1   | 85   |      |
| 方大同 ②登出系組              | 020 一下 英文聴講訓練                            | 通識課程        | 必修 2     | .0 2  |          | 一下   | 英文聴講訓練    | 通識課程 | 必修    | 2          | 3   | 83   |      |
|                        |                                          | 通識課程。       | 必修 2     | .0 2  |          | 一上   | 中國文學欣賞    | 通識課程 | 必修    | 2          | 2   | 82   |      |

三、請於欲申請抵免科目中空白項目填入原科系曾經修讀過,與左方課程標準相類似的課程。以「生物學」抵免「普通生物學」為例,請於普通生物學右列先勾選「申請抵免」,接著請於該列依據原科系成績單填寫生物學的「修課學期」、「科目名稱」、「課程種類」、「選課別」、「學分數」、「時數」、「成績」,如圖二所示。如欲取消抵免則於「申請抵免欄位」取消勾選。

| ۵   | <b>學分</b> : | ・存檔       | I    | ・説明     |      |             |             |           |       |          |           |           |     |                |      |       |   |
|-----|-------------|-----------|------|---------|------|-------------|-------------|-----------|-------|----------|-----------|-----------|-----|----------------|------|-------|---|
|     |             | 課程標準      | 隼    |         |      |             |             |           |       |          | 欲申請捆      | 5冤科目      |     |                |      |       |   |
| 序   | 開課<br>學期    | 科目名稱      | 課程種類 | 選課<br>別 | 學問分費 | 寺 申<br>敗 抵  | 請(          | ็≶課<br>學期 | 科目名   | 5稱       | 課程種類      | 選課<br>別   | 學分  | 時數             | 成績   | 備註說明  |   |
| 001 | 一上          | 普通生物學     | 專業課程 | 必修      | 2.0  | <b>3(</b> r | <b>⊽)</b> ि | ·⊥ 🗸      | 生物學   |          | 專業課 🗸 🗸   | 必他 🗸      | 2   | 2              | 90 ] |       | ~ |
| 002 | 一上          | 心理學       | 專業課程 | 必修      | 2.0  | 2           |             | ጉ         | 心理學   |          | ****理程    | 必修        | 2   | 2              | 88   |       |   |
| 003 | 一上          | 管理學       | 專業課程 | 必修      | 2    |             | D —         | Ŀ         | 管理學   |          | <b>\</b>  | -         | -   | -              |      |       |   |
| 004 | 一上          | 資料庫應用,    |      |         |      |             |             | ~         |       | 龄        | 入 巨利      | 之         | 修   | 運              | 241  | 胡 私   |   |
| 005 | 一上          | 公共衛生學 詰先  | 勾選   | 申       | 請    | Ħ.          | 免.          | ¥         |       | - (11) - | ~ \/J\/1* | 1 718     | שין | H/N -          | 5-7  | 7J 17 |   |
| 006 | 一上          | 醫療會計學     | 專業課程 | 必修      | 2.0  | 2           |             | *         |       | 8        | 夕稲        | ≣⊞        | 尹   | <del></del> 插> | 絬    | ;韓 ☷  |   |
| 007 | 一上          | 勞動合作教育(一) | 通識課程 | 必修      | 0.0  | 1           |             | Ŀ         | 勞動合作教 | <b>H</b> |           | <b>PT</b> | 生   | 生。             | 识、   | 达不    |   |
| 008 | 一上          | 中國哲學導論    | 通識課程 | 必修      | 2.0  | 2 [         |             | Ŀ         | 中國哲學導 | E II     | 639 / \   | <b>#</b>  | n+  | <b>+</b> ++    | _    |       |   |
| 009 | 一上          | 英文閱讀寫作    | 通識課程 | 必修      | 2.0  | 2 [         |             | F         | 英文閱讀寫 | 「別」      | 学力        | 푌、        | 时   | · 、            | ,户   | と領(1) |   |
| 010 | 一上          | 體育(一)     | 通識課程 | 必修      | 0.0  | 2 [         |             | F         | 體育(一) |          | 逋譀課程      | 火118      | U   | 2              | 85   |       |   |
| 011 | — F         | 國防科技      | 涌潇課程 | 必修      | nn   | 1 F         | 7-          | F         | 國防科技  |          | 诵韵課程      | 必修        | Π   | 1              | 75   |       |   |

## ※注意:發展通識科目系統不會自行對應,請務必自行鍵入抵免系統。

四、若您在「課程標準」欄內找不到與原科系類似之科目,可將該原科系科目鍵入頁面下方<<其它課程 >>右列,將該科目申請抵免為專業選修課程(如圖三),**請注意「其它課程」只能針對專業選修課程** 提出,請勿於「其他課程」欄位中提出發展通識科目。

|     | 學分:      | <b>抵免</b> ・存檔 | ≣          | 說明日   |    |                         |          |      |        |         |    |    |     | 回 -  | _  |  |  |  |
|-----|----------|---------------|------------|-------|----|-------------------------|----------|------|--------|---------|----|----|-----|------|----|--|--|--|
|     | 課程標準     |               |            |       |    |                         | 欲申請抵免科目  |      |        |         |    |    |     |      |    |  |  |  |
| 序   | 開課<br>學期 | 科目名稱          | 課程種類援      | 課學    | 時數 | 申請<br>抵免                | 修課 學期    | 科目名稱 | 課程種類   | 選課<br>別 | 學分 | 時數 | 成績  | 備註說明 |    |  |  |  |
| 11. |          | >>共18##1至~~   | TTTRATE NE | U ens | U  |                         | ×        |      | ×      | Y       |    |    |     |      | ~  |  |  |  |
| 116 |          | <<其他課程>>      | 專業課程 選     | 修り    | 0  |                         | *        |      | *      | *       |    |    |     |      |    |  |  |  |
| 117 |          | <<其他課程>>      | 專業課程 選     | 修 0   | 0  | 1                       | ~        |      | ~      | *       |    |    |     |      |    |  |  |  |
| 118 |          | <<其他課程>>      | 專業課程 選     | 修り    | 0  |                         | *        |      | ~      | *       |    |    |     |      |    |  |  |  |
| 119 | (        | <<其他課程>>      | 專業課程 選     | 修 0   | 0  | $\overline{\mathbf{v}}$ | 二上 🔽 專業系 | 系統分析 | 專業課程 🗸 | 必修 🐱    | 2  | 2  | 89  | )    |    |  |  |  |
| 120 |          | <<其他課程>>      | 専業課程 選     | 修 0   | 0  |                         | *        |      | *      | *       |    |    |     |      |    |  |  |  |
| 121 |          | <<其他課程>>      | 專業課程 選     | 修り    | 0  |                         |          |      |        |         |    |    |     |      |    |  |  |  |
| 122 |          | <<其他課程>>      | 專業課程 選     | 修り    | 0  |                         | 勾選完      | 】畢後, | ,輸入厦   | 原科      | 系· | 修  | 課   | 學期、  | 科  |  |  |  |
| 123 |          | <<其他課程>>      | 專業課程 選     | 修り    | 0  |                         |          |      |        |         |    |    |     |      |    |  |  |  |
| 124 |          | <<其他課程>>      | 專業課程 選     | 修 0   | 0  |                         | 目名稱      | ì、課利 | 呈種類、   | 選       | 課  | 別  | 、 ! | 學分婁  | 久、 |  |  |  |
| 125 |          | <<其他課程>>      | 專業課程 選     | 修り    | 0  |                         |          |      |        |         |    |    |     |      |    |  |  |  |

- 五、若您先前是以轉學生身分進入本校,並於本學期通過轉系之申請,原轉入科系已抵免通過之科目將 全部取消採認,請您重新依轉系後課程標準辦理學分抵免。並請您務必於提出本次抵免時提供三份 原校成績單,以供審查。
- 六、欲抵免科目全部填寫完畢後,請按下上方的「存檔」鈕,如圖四所示。

| Π |    |          |        |      |                        |    |     |        |              |          |           |         |         |    |    |    |      |   |
|---|----|----------|--------|------|------------------------|----|-----|--------|--------------|----------|-----------|---------|---------|----|----|----|------|---|
|   |    |          | · · ·  | マ程標準 | 準                      |    |     |        |              |          | 圖几        | ,       |         |    |    |    |      |   |
| , | 予  | 開課<br>學期 | 科目名    | 稱    | 課程種類                   | 選課 | 學分  | 時<br>數 | 申請<br>抵免     | 修課<br>學期 | 科目名稱      | 課程種類    | 選課<br>別 | 學分 | 時數 | 成績 | 備註說明 |   |
| 0 | 01 | 一上       | 普通生物學  | ₩F75 | · · · · · ·            | ¥  | 2.0 | 2      | $\checkmark$ | —± 🗸     | 生物學       | 專業課 🗸 🗸 | 必個 🗸    | 2  | 2  | 90 |      | ^ |
| 0 | 02 | 一上       | 心理學    | おけ   | € 1- <del>1</del> - 11 |    | 2.0 | 2      |              | 一下       | 心理學       | 専業課程    | 必修      | 2  | 2  | 88 |      |   |
| 0 | 03 | 一上       | 管理學    |      | 專業課程                   | 必修 | 2.0 | 2      |              | 一上       | 管理學       | 専業課程    | 必修      | 2  | 2  | 70 |      |   |
| 0 | 04 | 一上       | 資料庫應用與 | 實作   | 專業課程                   | 必修 | 2.0 | 4      |              | ~        |           | *       | ~       |    |    |    |      |   |
| 0 | 05 | 一上       | 公共衛生學  |      | 專業課程                   | 必修 | 2.0 | 2      |              | ~        |           | ~       | ~       |    |    |    |      | Ξ |
| 0 | 06 | 一上       | 醫療會計學  |      | 專業課程                   | 必修 | 2.0 | 2      |              | ~        |           | ~       | ~       |    |    |    |      |   |
| 0 | 07 | 一上       | 勞動合作教育 | (—)  | 通識課程                   | 必修 | 0.0 | 1      |              | 一上       | 勞動合作教育(一) | 通識課程    | 必修      | 0  | 1  | 85 |      |   |
| 0 | 08 | 一上       | 中國哲學導論 | ì    | 通識課程                   | 必修 | 2.0 | 2      |              | 一上       | 中國哲學導論    | 通識課程    | 必修      | 2  | 2  | 81 |      |   |
|   |    |          |        |      |                        |    |     |        |              |          |           | 1       |         |    | 1  |    |      |   |

七、列印前請先於操作畫面左上方點選「檔案」→「設定列印格式」,檢查邊界(上下左右)是否設定為 19.05,否則將有資料列印不出,並請再次確認抵免資料鍵入無誤後,按「列印」鈕,如圖五所示。

| 口學分析現                   | 7                | IJ£P I . ≣\$# |             |                                                                                                    |       |      |         |     |     |    | 周五   |
|-------------------------|------------------|---------------|-------------|----------------------------------------------------------------------------------------------------|-------|------|---------|-----|-----|----|------|
|                         | 課程標準             |               | <b>五點</b> 语 | 盟列印                                                                                                    |       | 欲申請排 | 56元科目   |     |     |    |      |
| 序 開課<br>學期              | 設定列印格式           | ¢.            |             |                                                                                                    | ×     | 課程種類 | 選課<br>別 | 學分  | 時數  | 成績 | 備註說明 |
| 001 一上 微                | ~紙張              |               |             |                                                                                                    |       | 専業課程 | 必修      | 2.0 | 2.0 | 60 | 待審核  |
| 002 一上 恕                | 大小亿):            |               |             | Mataneetineenadiff terger<br>DE's avers IP (corenangers<br>PLI systemigianeer 'Da'<br>Maaatgineeger iLI | -     |      |         |     |     |    |      |
| 003 一上 薔                | A4 (210 x 297mm) | *             |             | PErapete Petarenarieur<br>Coali alleuportinar<br>a<br>EDimenani urganik Ras                             |       |      |         |     |     |    |      |
| 004 一上 醤                | 來源(S):           |               |             | 210 ann Phreisingen<br>1914 genetylaan '20'<br>Maaiginege (11<br>21) aangenetyl Phrei                   |       | 専業課程 | 必修      | 4.0 | 4.0 | 70 | 待審核  |
| 005 一上 🛪                | 根據印表機設定          | ~             |             | Coal alterpreting<br>Discovery and the<br>Maintenant Corporation<br>Data                                |       |      |         |     |     |    |      |
| 006 一上 藓                |                  |               |             | (H) presigner (N)                                                                                       |       |      |         |     |     |    |      |
| 007 一上 恕                | _ 頁首和頁尾          |               |             |                                                                                                    |       |      |         |     |     |    |      |
| 008 一上 癸                | 頁首( <u>H</u> )   |               |             |                                                                                                    |       |      |         |     |     |    |      |
| 009 一上 英                | &w&b第 &p 頁       |               |             |                                                                                                    |       |      |         |     |     |    |      |
| 010 一上 🕈                | 頁尾④              |               |             |                                                                                                    |       |      |         |     |     |    |      |
| 011 一上 體                | &u&b&d           |               |             |                                                                                                    |       | 通識課程 | 必修      | 1.0 | 2.0 | 78 | 待審核  |
| 012 一上 國                |                  |               |             |                                                                                                    |       | 通識課程 | 必修      | 0.0 | 1.0 | 68 | 待審核  |
| 013 一上 弾                | 列印方向             | ─邊界(mm)       |             | + m) 10                                                                                                 | 05    |      |         |     |     |    |      |
| 014 一上 電                | (● 直问(U)         | 圧(止): 19.03   | <u> </u>    | 石( <u>R</u> ): 19                                                                                       | .05   |      | 「先      | ;確  | 認   | 下. | 下左 🗌 |
| 015 一上 遛                | ◯横向(▲)           | 上(I): 19.0    | 5           | 下(B): 19                                                                                                | .05   |      | ר<br>ר  |     |     |    |      |
| 016 一下 聋                |                  |               |             |                                                                                                    |       |      | 一右      | 邊   | 界   | 문  | 否均 🗌 |
| 017 一下 葉                |                  | 確定            |             | 消日                                                                                                    | 表機(P) |      |         | ~~~ |     |    |      |
| 018 一下 分 <mark>。</mark> |                  |               |             |                                                                                                    |       |      |         |     |     |    |      |
| 019 一下 分析               | 化學實驗 哥           | 專業課程 必修 1.0   | 02          |                                                                                                    |       |      |         |     |     |    |      |

注意:按下「列印」後,系統會詢問您是否列印,確定列印之後資料將無法再修改。

注意:申請書上請勿塗改!如尚有抵免未於本次提出,請於轉系生抵免申覆期間提出。